# Vewla NAS 設定ガイドブック

発行:2014/09/25

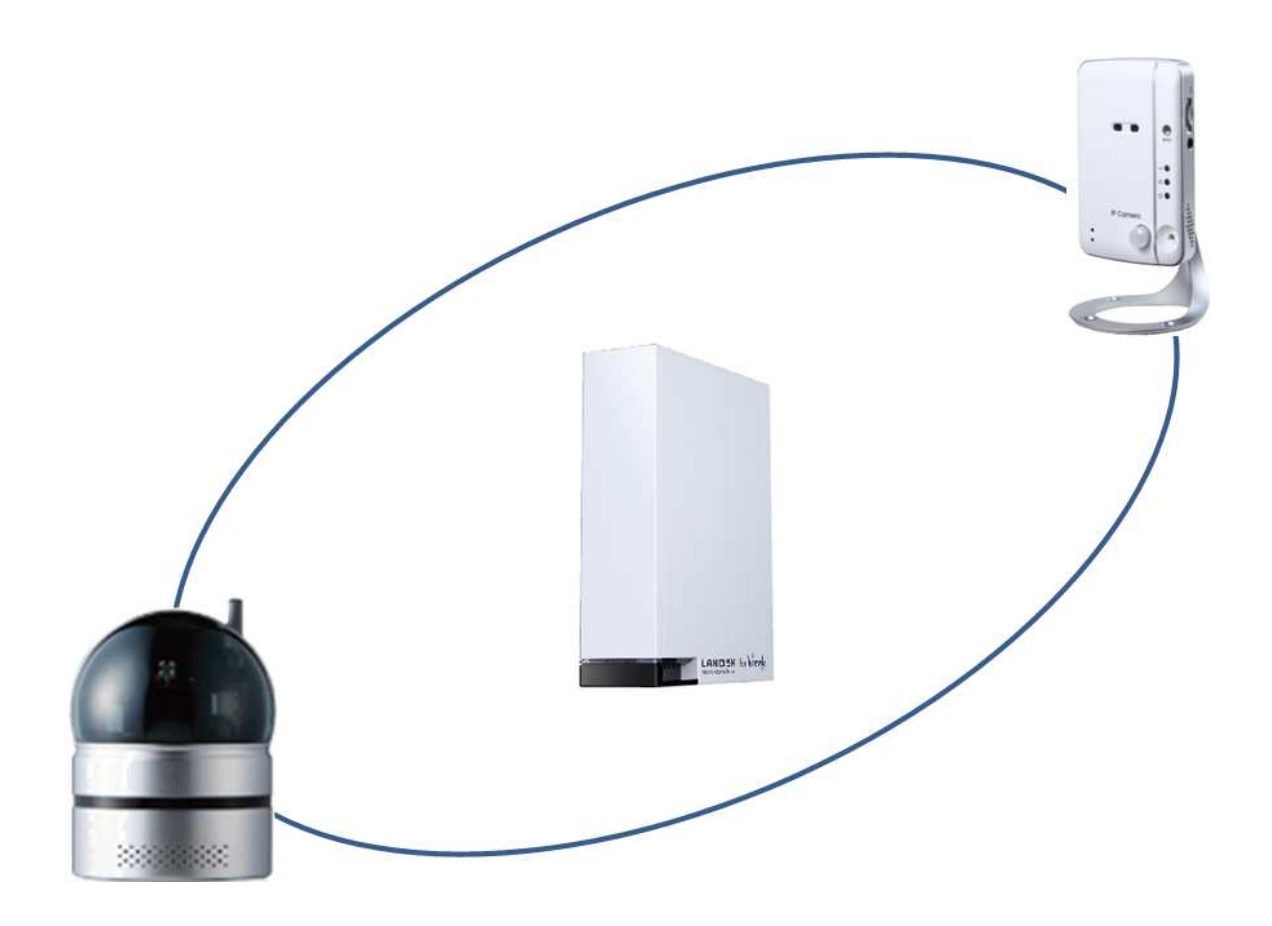

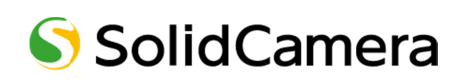

| ①目次    |                               | 2  |
|--------|-------------------------------|----|
|        |                               |    |
| ②NAS ( | の接続とセットアップ                    | 3  |
| (1)    | NAS を接続する                     | 3  |
| (2)    | パソコンに MagicalFinder をインストールする | 3  |
| (3)    | NASのIPアドレスを固定する               | 3  |
| (4)    | 新しく共有フォルダーを作成する(必要な場合のみ)      | 5  |
|        |                               |    |
| ③View  | la のセットアップ                    | 7  |
| (1)    | パソコンで CamView を起動する           | 7  |
| (2)    | Web 設定にログインする                 | 7  |
| (3)    | NAS ストレージ設定                   | 8  |
| Α.     | 常時録画する                        | 8  |
| В.     | スケジュール録画する                    | 10 |
| C.     | 録画を停止する                       | 14 |
|        |                               |    |
| ④NAS   | 録画データの再生                      | 16 |
| (1)    | CamView で再生する                 | 16 |
| (2)    | CamPlay で再生する                 | 20 |
|        |                               |    |
| ⑤FAQ   |                               | 26 |

#### ② NAS の接続とセットアップ

NAS に Viewla 映像を録画する際、まず NAS をセットアップします。録画に使う共有フォルダの準備や、IP アドレスの確認をしま す。設定にはパソコンが必要で、設定方法は NAS メーカー、製品により異なります。詳細は NAS 付属の取扱説明書を参照くださ い。ここでは弊社 NAS(LAN DISK)で設定方法をご案内します。

#### (1) NAS を接続する

NAS に AC アダプターと LAN ケーブルを接続します。「ピッ」と音 が鳴り、STATUS ランプが緑色に点滅した後、「ピー」と音が鳴 り、STATUS ランプが緑色に点灯すると、起動完了です。完全 に起動するまでお待ちください。

#### ! NAS の接続先について

NAS はカメラと同じルーターに接続し、カメラと NAS が同じネットワーク内となるようにします。カメラと NAS が別々のネットワーク に接続された場合、録画を行うことができません。<sup>※</sup>

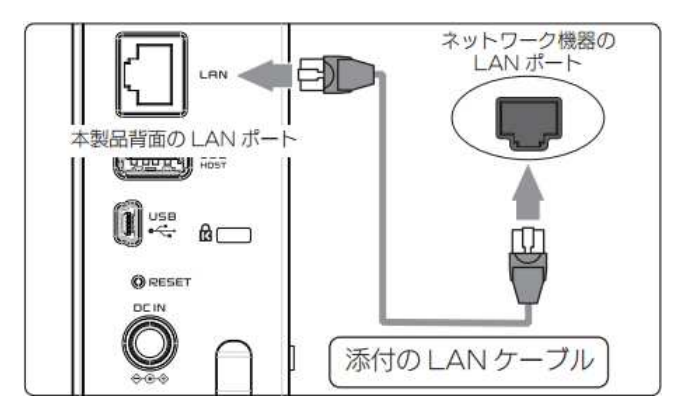

※ 厳密には不可能ではありませんが、「固定グローバル IP アドレスの契約が必要」、「インターネット経由での録画となるために安 定した録画を期待できない」等の点から、お勧めいたしません。

(2) パソコンに Magical Finder をインストールする

- 1. パソコンでインターネットに接続し、IO データ ホームページの以下のページから、Magical Finder をダウンロードします。 http://www.iodata.jp/r/3022
- 2. ダウンロードしたファイルの中から MagicalFinder.exe( | り))をクリックし、MagicalFinder を起動します。

(3) NAS の IP アドレスを固定する

Viewla は、NAS の IP アドレスを指定することで、NAS を録画先として設定することができます。通常、NAS はルーターから 自動で IP アドレスを割り振られますが、日時の経過や機器の再起動により IP アドレスが変わり、録画が止まってしまうことがあ ります。そのため、安定して運用するためには NAS に IP アドレスを固定します。

- MagicalFinderの画面に検出<sup>\*\*</sup>された LAN DISK の[IP 設定]をクリックします。
  - ※ 電源を入れてから、検出されるまで 1~2 分かかる場合があります。

| 設定可能なネットワークデバ    | イス一覧             |                     | Magical Finder |
|------------------|------------------|---------------------|----------------|
| IPアドレス           | MACアドレス          | デバイス名               | デバイス設定         |
| ₽ 192.168.132.85 | 34:76:C5-01:51:2 | 1 LANDISK-015121@WO | ▶ P設定 @ブラウザ    |
|                  |                  |                     |                |
| 発見したデバイス数        | <u>J</u>         |                     | う情報の更新         |

4. パスワードの入力を求められますが、何も入力せずに[OK]をクリックします。
 ※ LAN DISK の初期設定では、管理者パスワードは設定されていません。

| 🔎 Login Password   |       |
|--------------------|-------|
| ログインパスワードを入力してください | ОК    |
|                    | キャンセル |

| ックを入れ、お使いのネットワークに合わせた IP アドレス<br>を設定し、最後に[OK]をクリックします。                                                     |             |
|----------------------------------------------------------------------------------------------------|-------------|
| を設定し、最後に[OK]をクリックします。 LAN DISKの名前 LANDISK-015121                                                           |             |
|                                                                                                    |             |
| ワークグループ WORKGROUP                                                                                          |             |
| ・ LAN DISKのIPアドレスの設定<br>・ LAN DISKのIPアドレスの設定<br>・ にアアドレスを自動的に取得する(O)<br>・ この値を 3                           |             |
| この画面に表示されている IP アドレスは弊社の IPアドレス(192、168、182、                                                               | 85          |
| ネットワーク情報です。この値ではなく、お客さま     サブネットマスク(U):     255 · 255 · 255 ·       デフォルトゲートウェイ(D):     192 · 168 · 132 · | 0           |
| 自身のネットリーク情報をこく力くたさい。 誤う<br>た IP アドレスを入力すると、NAS の初期化が                                                       |             |
| 必要となる場合があります。     ネットワークインターフェイス:     Qualcomm Atheros AR816       IPアドレス:     192.168.132.160             | i1 <u>▼</u> |
| サブネットマスク: 255、255、255、0                                                                                    |             |
| デフォルトゲートウェイ: 192 168 132 1                                                                                 |             |
|                                                                                                    | ンセル         |
|                                                                                                    |             |

192.168.132.230 4 つ目は 0 から 255 までの値が、ルーターからラン 3つ目までは、通信機器に対してどんな値を割り当てるか、 ダムに割り当てられる。この値を変更・固定する。 ルーター毎にルールが決まっている。(変更不可)

上記の通り、IPアドレスを固定する際、任意に変更できるのは4つ目の値のみです。1~3つ目の値を変更するとネット ワークに接続できなくなります。

また、IP アドレスが他のカメラやパソコンと重複した場合、録画ができなくなったり、他のカメラやパソコンが通信できなくなったりしります。必ず、ネットワーク内で使用されていない IP アドレスを設定してください。<sup>※</sup>

※ 最初から表示されている IP アドレス (=現在の IP アドレス) で固定した場合、ルーターの DHCP リース (=自動的に割り当てる値)範囲内となり、ネットワーク内の他の機器と IP アドレスが重複する恐れがあります。 NAS の IP アドレスは DHCP リース範囲外の IP アドレスに設定するか、 NAS に固定した IP アドレスを、ルーターの DHCP リース範囲から除外してください。どちらもルーターの設定画面にて設定・確認できます。 方法については、ルーターのメーカーにお問い合わせください。

どうしても割り当てて良い IP アドレスが分からない場合は、4 つ目に 200~250 等の大きな値を設定してみてください。 通常、ルーターの DHCP 機能は小さな値から順に割り当てるため、他の通信機器と IP アドレスがバッティングする可能 性が低くなります。

【例】192.168.1.230

SolidCamera

Viewla の録画データは、NAS 内の共有フォルダーに保存します。LAN DISK では、「disk」という名前の共有フォルダーがあ らかじめ用意されていますが、この「disk」を使用しない場合は、以下の手順で任意のフォルダーを作成します。

1. MagicalFinderの画面に表示されている LAN DISK の[ブラウザ]をクリックします。

| 没定可能なネットワークデバ  | イス一覧              |                    | Magical Finder                 |
|----------------|-------------------|--------------------|--------------------------------|
| IPアドレス         | MACアドレス           | デバイス名              | デバイス設定                         |
| 192.168.132.85 | 34:76:C5-01:51:21 | LANDISK-015121@WOR | <ul> <li>P設定 (のブラウザ</li> </ul> |
|                |                   |                    |                                |
|                | 1                 |                    | う情報の更新                         |

2. ログイン画面が開いたら、ユーザー名に「admin」と入力し、[OK]をクリックします。

※ LAN DISK のアクセスアカウントの初期設定は、ユーザー名「admin」、パスワード「(空白)」です。

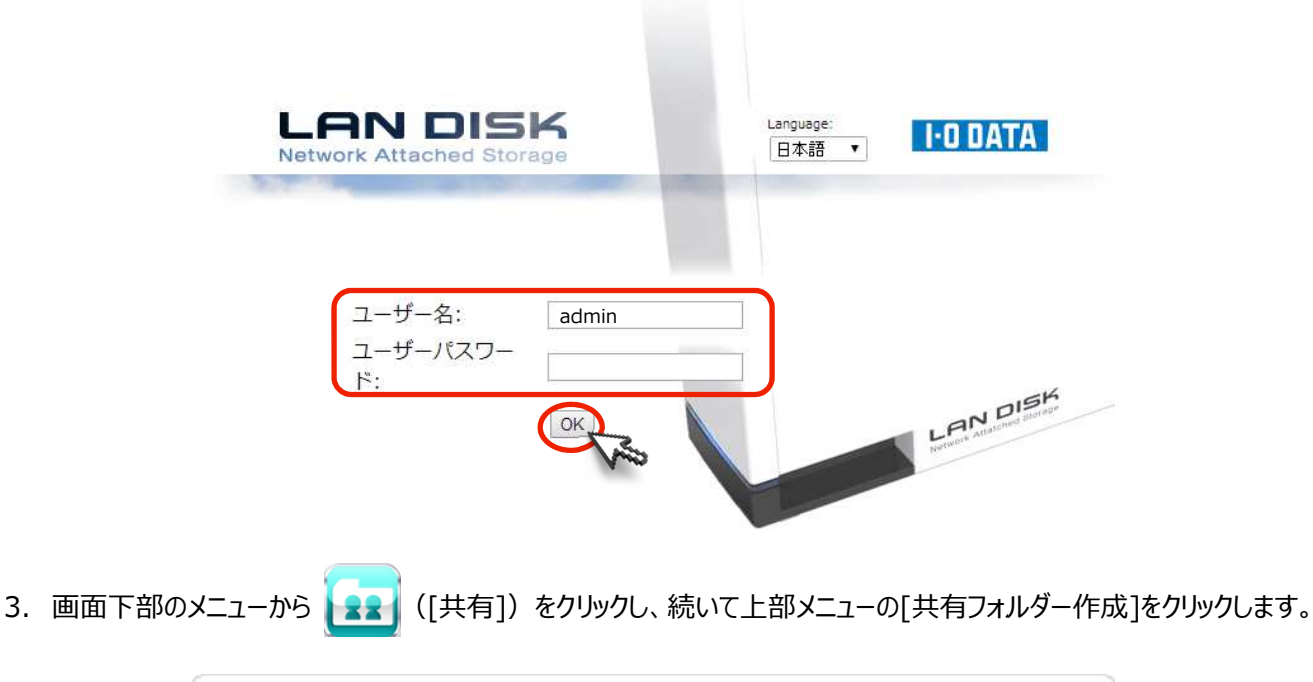

| シューザーリスト | シューザー作成 | 共有フォルダーリス! | - 共有ファ |
|----------|---------|------------|--------|
| ユーザー名    |         | 夏明         | 機能     |

- 4. 共有フォルダー作成画面が開いたら、「共有フォルダー名」を入力し、「アクセス権限設定」で[共有]が選択されているのを 確認し、最後に[設定する]ボタンをクリックします。
  - ※ 共有フォルダー名は、必ず半角英数字で設定してください。全角文字(2バイト文字)を使用すると、Viewla が録画フォル ダーとして認識できなくなります。

#### !運用上の注意

必ず、NASの直下に共有フォルダーを作成してください。Viewlaはサブフォルダーに録画を行うことができません。 【例】共有フォルダー「disk」の中に作成したフォルダーには録画できません。

| 共有フォルダー名:        | Sample             |  |
|------------------|--------------------|--|
| 說明:              |                    |  |
| アクセス権設定: ・ ● 共   | 有                  |  |
| し 18.<br>有効なユーザー | EU/C-1 9 000/81 MJ |  |

5. 共有フォルダーが追加されます。

|           | レーザーリスト  | 有フォルダーリスト | 共有フォルダー作品 |
|-----------|----------|-----------|-----------|
| ステータ<br>ス | 共有フォルダー名 | 共有        | 機能        |
| ~         | disk     | Yes       | 変更 削除     |
| 4         | ITunes   | Yes       | 変更削除      |
| 4         | Sample   | Yes       | 変更 削除     |

以上で NAS の設定は終了です。引き続き、カメラ側で設定を行います。

「③ Viewla のセットアップ」をご覧ください。

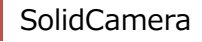

### Viewla のセットアップ

カメラの Web 設定画面で、NAS の設定を行います。カメラが複数台あるときは、それぞれに設定が必要です。カメラ、NAS、パソ コンは全て同じルーター(ネットワーク)に接続してください。

(1) パソコンで CamView を起動する

デスクトップの CamView アイコン( 🤕 )をダブルクリックし、 CamView を起動します。

※ インストールがお済みでない場合は、ソリッドカメラホームページのダウロードコーナー、もしくは商品に付属の CD から CamView をインストールしてください。

(2) Web 設定にログインする

1. オートサーチに表示されているカメラ ID を右クリックし、[Web 設定]をクリックします。

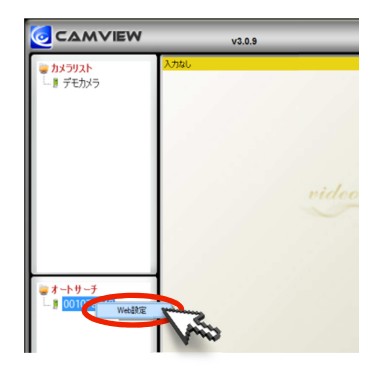

- Windows セキュリティ
   ●

   .のサーバー 192.168.132.109 にはユーザー名とパスワードが必要です。

   警告: このサーバーは、ユーザー名とパスワードを安全ではない方法で送信することを要求しています(安全な接続を使わない基本的な認証)。

   ●

   ●

   ●

   ●

   ●

   ●

   ●

   ●

   ●

   ●

   ●

   ●

   ●

   ●

   ●

   ●

   ●

   ●

   ●

   ●

   ●

   ●

   ●

   ●

   ●

   ●

   ●

   ●

   ●

   ●

   ●

   ●

   ●

   ●

   ●

   ●

   ●

   ●

   ●

   ●

   ●

   ●

   ●

   ●

   ●

   ●

   ●

   ●

   ●

   ●</t
- ログイン画面(Windows セキュリティ)が表示されます。
   ユーザー名とパスワードを入力して、[OK」]をクリックしてください。
   Web 設定用のユーザー名とパスワードの初期値は以下の通りです。
  - ユーザー名 : admin
  - パスワード : (空白)
- 3. ログイン後、Web 設定画面が表示されます。

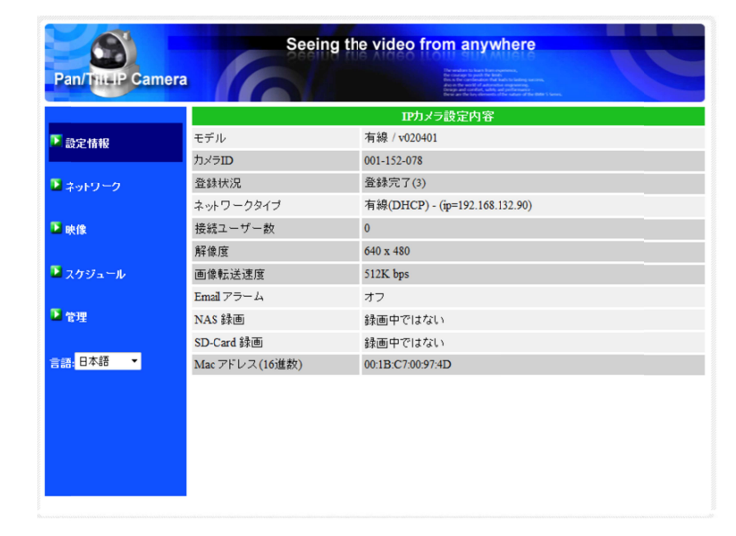

NAS の設定は[NAS ストレージ]画面で行います。Web 設定画面左側のメニューから、[スケジュール]→[NAS ストレージ] の順にクリックします。

 $\rightarrow$ 

 $\rightarrow$ 

設定は録画条件ごとに異なります。下記より、該当する手順へ進んでください。

- 24時間、常に録画したい
- 曜日や時間を指定して録画したい •
- 動体検知や人体感知時のみ録画したい
  - $\rightarrow$
- 録画を止めたい(既に録画している場合)
- 手順「A.常時録画する」(8ページ)へ
- 手順[B.スケジュール録画する](10ページ)へ
- 手順[B.スケジュール録画する](10ページ)へ
- $\rightarrow$
- 手順[C.録画を停止する] (21 ページ) へ

|                         | Seeing the        | video from anywhere                                                                                                    |
|-------------------------|-------------------|----------------------------------------------------------------------------------------------------|
| Pan/ThiLIP Camera       |                   | The section is the fact and the section of the section of the sect |
|                         |                   | NASストレージ設定                                                                                                    |
| ▲ 設定情報                  | ○常時録画 ○スケジュール録画   | ◎ 録画不可                                                                                                    |
| ▲ ネットワーク                | ◎ 録画内容を保存する期間 7   | 日(循環録画)                                                                                                    |
| ▶ 映像<br>▶ スケジュール        | ● 空きディスク~ 以下 🕛 GB | <ul> <li>循環録画</li> <li>録画停止</li> </ul>                                                                                                    |
| ▶ Email アラーム            | 使用NAS IPアドレス      | 192 . 168 . 1 . 1                                                                                                    |
| DI/DO 殿定                | 共有フォルダ名           | public                                                                                                    |
| NASストレージ                | NASアクセスアカウント      | guest                                                                                                    |
| SDカード録画<br>スケジュール       | NASアクセスバスワード      |                                                                                                    |
| 🔁 管理                    | 設定                | NAS 検索                                                                                                    |
| 言語 <mark>:日本語  ▼</mark> |                   |                                                                                                    |

#### A. 常時録画する

24時間、常に録画する場合は、以下の設定を行います。

1. 録画モードの[常時録画]をチェックし、[録画内容を保存する期間]にチェックを入れ保存する期間を入力します。

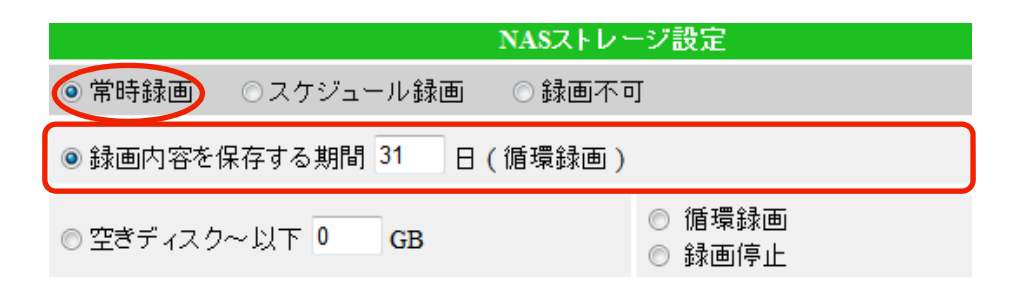

#### !運用上の注意

NAS の録画期間・容量に関わる設定では、残り容量を設定するより、保存期間を設定する方が、安定して録画を することができます。また、空きディスクを選択した場合、録画に途切れが生じたり、再生に支障をきたす場合がござい ます。必ず、[録画内容を保存する期間]を選択してください。

[録画を保存する期間を指定する]

NAS 内に保存されているデータのうち、指定した日数を超えたものを削除し、新たな録画データを保存します。

| ◎録画内容を保存する期間 3 | 1 日(循環録画)             |
|----------------|-----------------------|
|                |                       |
|                | 1~255 日までの間で指定してください。 |

▼ 1TBの NAS への録画期間の目安

30 万画素商品:画質初期設定(512Kbps)の場合、カメラ1台で、およそ4か月間 100 万画素商品:画質初期設定(1.2Mbps)の場合、カメラ1台で、およそ2ヶ月間

2. 以下の項目を入力し、最後に[設定]をクリックします。

使用 NAS IP アドレス : NAS に設定した IP アドレスを入力します。 共有フォルダ名 : NAS 内の共有フォルダー名を入力します。<sup>※1</sup> NAS アクセスアカウント・パスワード : NAS フォルダーにアクセスするためのアカウントとパスワードを入力します。<sup>※2</sup>

※1 LAN DISK の初期フォルダー名は「disk」です。

※2 LAN DISK の初期設定は、アカウント「admin」、パスワード「(空白)」です。

| 使用NAS IPアドレス | 192 . 168 . 10 . 245 |   |
|--------------|----------------------|---|
| 共有フォルダ名      | disk                 |   |
| NASアクセスアカウント | admin                |   |
| NASアクセスパスワード |                      |   |
| 設定 NAS(Web)  | NASファイルヘアクセス         |   |
| 設定           | NAS 検索 NAS 情報        | ] |
| した 最後にな      | リック                  |   |

- 3. 入力内容が正しければ、「設定値が保存されました 新しい設定が有効になりました」と表示されます。 「!!! NAS アクセス失敗 !!!」と表示される場合は、NAS IP アドレス、フォルダ名、アカウント、パスワードを再度ご確 認ください。
- 4. メニューから[設定情報]をクリックし、NAS 録画が「録画中」となっていることを確認してください。

スケジュール録画は、曜日や時間を指定したり、動体検知や人体感知時のみ録画を行う場合に設定します。手順 5~9 で設定するスケジュールに従って録画を行います。

(1) NAS の設定

1. 録画モードの[スケジュール録画]をチェックします。

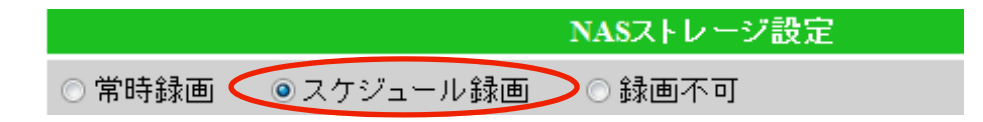

2. 録画を保存する期間もしくは NAS に残したい空き容量のいずれかを指定します。

手順は、「③.(3).A.1.」(15ページ)をご覧ください。

3. NAS の設定情報を入力し、最後に[設定]をクリックします。

手順は、「③.(3).A.2.」(16ページ)をご覧ください。

4. 入力内容が正しければ、「設定値が保存されました 新しい設定が有効になりました」と表示されます。

#### (2)スケジュールの設定

1. メニューから、スケジュールをクリックし、スケジュール管理画面を開きます。

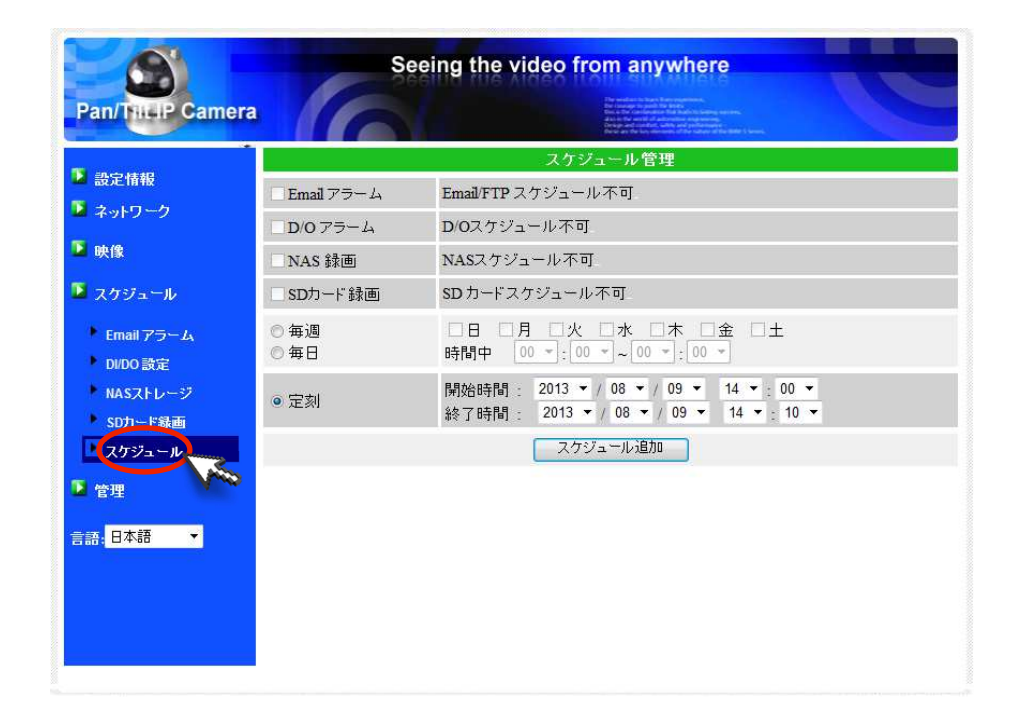

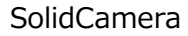

2. NAS 録画をチェックします。

|              | スケジュール管理                                                                         |
|--------------|----------------------------------------------------------------------------------|
| Email アラーム   | Email/FTP スケジュール 不可                                                              |
| D/0アラーム      | D/Oスケジュール不可                                                                      |
| INAS 録画      | ○連続録画 ○動体検知 ○ D/Iトリガー                                                            |
| SD力一ド録画      | SD カードスケジュール不可                                                                   |
| ○ 毎週<br>○ 毎日 | □日 □月 □火 □水 □木 □金 □土<br>時間中 00 ▼:00 ▼~00 ▼:00 ▼                                  |
| ●定刻          | 開始時間: 2013 ▼ / 08 ▼ / 09 ▼ 14 ▼ : 00 ▼<br>終了時間: 2013 ▼ / 08 ▼ / 09 ▼ 14 ▼ : 00 ▼ |

- ※ NAS 録画にチェックできない場合は、手順(1).で「スケジュール録画」にチェックが入っているか確認してください。
- 3. 録画条件を選択します。

| 連続録画     | 指定した期間の間、常時録画します。                               |
|----------|-------------------------------------------------|
| 動体検知     | 指定した期間内に、カメラ視野範囲内で動体検知したとき、録画します。録画時間は、検知し      |
|          | た瞬間の 5 秒前から検知後 30 秒までの 35 秒間です。                 |
| 人体感知     | 指定した期間内に、PIR センサーで人体感知したとき録画を開始します。録画時間は、検知し    |
|          | た瞬間の5秒前から検知後30秒までの35秒間です。(IPC-05wは対応しておりません。)   |
| D/I トリガー | カメラに接続した外部デジタル機器のトリガーの ON/OFF により、録画を開始します。録画時間 |
|          | は検知後 30 秒間です。(IPC-05w のみ搭載の機能です。)               |

| IPC-05w          | ☑ NAS 録画 | ◎ 連続録画 | ◎ 動体検知 | ◯ <b>D/I</b> トリガー |
|------------------|----------|--------|--------|-------------------|
|                  |          |        |        |                   |
| IPC-06w/06HD/07w | ☑ NAS 録画 | ◎ 連続録画 | ◎ 動体検知 | ○人体感知             |

- 4. スケジュール期間を設定します。
  - 毎週 ・・・ 毎週指定した曜日と時間に録画します。曜日と時間を指定してください。
  - 毎日 ・・・ 毎日指定した時間に録画します。時間を指定してください。
  - 定刻 ・・・ 指定した日時に録画します。開始日時と終了日時を指定してください。

| ◎ 毎週 | □日 □月 □火 □水 □木 □金 □土                                                             |
|------|----------------------------------------------------------------------------------|
| ◎ 毎日 | 時間中 00 ▼:00 ▼~00 ▼:00 ▼                                                          |
| ◎ 定刻 | 開始時間: 2013 ▼ / 08 ▼ / 09 ▼ 17 ▼ : 45 ▼<br>終了時間: 2013 ▼ / 08 ▼ / 09 ▼ 17 ▼ : 00 ▼ |

- 5. [スケジュール追加]ボタンをクリックします。
  - スケジュールリストに設定したスケジュールが表示されれば設定完了です。

| スケジュール管理                               |                                                                                  |  |  |
|----------------------------------------|----------------------------------------------------------------------------------|--|--|
| スケジュールリスト                              | N 毎日 09:00 - 21:00 編集 削除                                                         |  |  |
| Email アラーム                             | Email/FTPスケジュール不可 ② 追加したスケジュールが表示される                                             |  |  |
| □ スピーカーアラーム                            | スピーカーアラーム スケジュール不可                                                               |  |  |
| ☑NAS 録画                                | ◎ 連続録画 ○ 動体検知 ○ 人体感知                                                             |  |  |
| □ SDカード録画                              | SD カードスケジュール不可                                                                   |  |  |
| <ul> <li>○ 毎週</li> <li>● 毎日</li> </ul> | □日 □月 □火 □水 □木 □金 □土<br>時間中 09 ▼:00 ▼ ~ 21 ▼:00 ▼                                |  |  |
| ○定刻                                    | 開始時間: 2013 ▼ / 08 ▼ / 12 ▼ 11 ▼ : 00 ▼<br>終了時間: 2013 ▼ / 08 ▼ / 12 ▼ 11 ▼ : 00 ▼ |  |  |
|                                        | スケジュール追加 ① クリック                                                                  |  |  |

- ※ 複数のスケジュールを登録した場合、両方のスケジュールが実行されます。
- ▼ スケジュール設定例
  - 毎週月~金の終日、動体検知時のみ録画したい。
    - 1. NAS 録画にチェックを入れ、動体検知を選択します。
    - 2. 毎週にチェックを入れます。
    - 3. 録画する曜日全てにチェックを入れます。
    - 4. 終日録画する場合は、開始 00:00 ~ 終了 24:00 と設定します。
    - 5. スケジュール追加をクリックします。
    - 6. スケジュールリストに、作成したスケジュールが表示されたら、登録完了です。

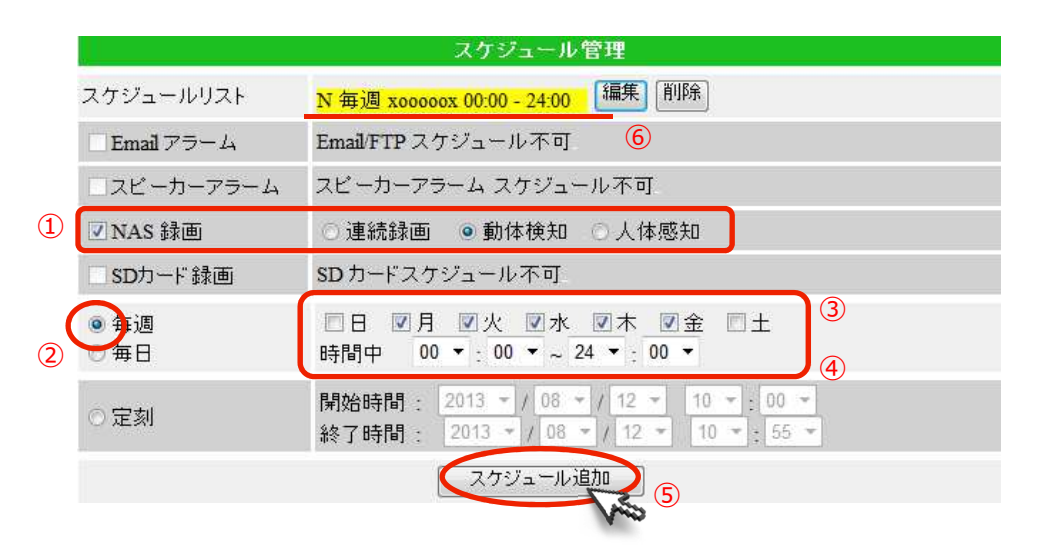

● 毎日、夜の22時から翌日9時の間、常に録画を行いたい。

日付(24時)をまたぐ予約録画は1つのスケジュールでは設定できません。以下のように、22時から 24時までのスケジュールと、翌0時~9時までのスケジュールを2つ設定します。

| スケジュール管理   |                                                                                 |  |  |
|------------|---------------------------------------------------------------------------------|--|--|
| スケジュールリスト  | N 毎日     22:00 - 24:00     編集     削除       N 毎日     00:00 - 09:00     編集     削除 |  |  |
| Email アラーム | Email/FTP スケジュール不可                                                              |  |  |
| ロスピーカーアラーム | スピーカーアラーム スケジュール不可                                                              |  |  |
| ☑ NAS 録画   | ◎ 連続録画 ○ 動体検知 ○ 人体感知                                                            |  |  |

#### (3)スケジュールの変更

1. 変更したいスケジュール横の[編集]をクリックします。

| スケジュールリスト | N 毎日<br><mark>N 毎日</mark> | 22:00 - 24:00 (編集)前除<br>00:00 - 09:00 福来 かぶ クリック |
|-----------|---------------------------|--------------------------------------------------|
|           |                           |                                                  |

2. 選択したスケジュールの設定内容が表示されますので、録画条件や日時を変更し、変更後、[スケジュール更新]をクリックします。

| スケジュール管理     |                                                                                  |  |  |
|--------------|----------------------------------------------------------------------------------|--|--|
| スケジュールリスト    | N 毎日     22:00 - 24:00     編集     削除       N 毎日     00:00 - 09:00     編集     削除  |  |  |
| Email アラーム   | Email/FTP スケジュール不可                                                               |  |  |
| □スピーカーアラーム   | スピーカーアラーム スケジュール不可                                                               |  |  |
| ☑ NAS 録画     | ● 連続録画 ○ 動体検知 ○ 人体感知                                                             |  |  |
| SDカード録画      | SDカードスケジュール不可 ① 内容を変更                                                            |  |  |
| ◎ 毎週<br>◎ 毎日 | □日 □月 □火 □水 □木 □金 □土<br>時間中 21 ▼ : 00 ▼ ~ 24 ▼ : 00 ▼                            |  |  |
| ○ 定刻         | 開始時間: 2013 ▼ / 08 ▼ / 12 ▼ 16 ▼ : 00 ▼<br>終了時間: 2013 ▼ / 08 ▼ / 12 ▼ 16 ▼ : 00 ▼ |  |  |
|              | スケジュール追加 スケジュール更新                                                                |  |  |

3. 日時の変更であれば、スケジュールリストに更新が反映されます。

| フケジュールリフト        | N 毎日 | 21:00 - 24:00 編集 削除 |
|------------------|------|---------------------|
| X / 2 1 - /// XP | N 毎日 | 00:00 - 09:00 編集 削除 |

1. 削除したいスケジュール右横の[削除]をクリックします。

| スケジュール管理   |                          |  |  |
|------------|--------------------------|--|--|
| フケジュールリフト  | N毎日 22:00 - 24:00 編集 削除  |  |  |
|            | N 毎日 00:00 - 09:00 編集 削除 |  |  |
| Email アラーム | Email/FTP スケジュール不可       |  |  |
| ロスビーカーアラーム | スピーカーアラーム スケジュール不可       |  |  |
| ☑ NAS 録画   | ◎ 連続録画 ○ 動体検知 ○ 人体感知     |  |  |

2. スケジュールリストから、スケジュールが削除されます。

| スケジュール管理                               |                                                                                  |  |  |
|----------------------------------------|----------------------------------------------------------------------------------|--|--|
| スケジュールリスト                              | N毎日 21:00 - 24:00 編集 削除                                                          |  |  |
| □ Email アラーム                           | Email/FTP スケジュール不可                                                               |  |  |
| □スピーカーアラーム                             | スピーカーアラーム スケジュール不可                                                               |  |  |
| ☑ NAS 録画                               | ● 連続録画 ○ 動体検知 ○ 人体感知                                                             |  |  |
| SDカード録画                                | SDカードスケジュール不可                                                                    |  |  |
| <ul> <li>○ 毎週</li> <li>● 毎日</li> </ul> | □日 □月 □火 □水 □木 □金 □土<br>時間中 21 ▼: 00 ▼ ~ 24 ▼: 00 ▼                              |  |  |
| ○定刻                                    | 開始時間: 2013 ▼ / 08 ▼ / 12 ▼ 17 ▼ : 10 ▼<br>終了時間: 2013 ▼ / 08 ▼ / 12 ▼ 17 ▼ : 00 ▼ |  |  |
| スケジュール追加                               |                                                                                  |  |  |

※ 一度削除したスケジュールは元に戻すことができませんので、ご注意ください。

#### C. 録画を停止する

1. 録画モードの[録画不可]をチェックし、[設定]をクリックします。

|                    | NASストレージ設定                          |        |
|--------------------|-------------------------------------|--------|
| ◎ 常時録画 ◎ スケジュール録画  | ፤ ● 録画不可                            |        |
| ◎録画内容を保存する期間 255   | 日(循環録画)                             |        |
| ◎ 空きディスク~以下 400 GB | <ul><li>循環録画</li><li>録画停止</li></ul> |        |
| 使用NAS IPアドレス       | 192 168 132 108                     |        |
| 共有フォルダ名            | share                               |        |
| NASアクセスアカウント       | admin                               |        |
| NASアクセスパスワード       | password                            |        |
| 設定 NAS(Web)        | NASファイルヘアクセス                        |        |
| 設定                 | NAS 検索                              | NAS 情報 |
| lidCamera 最後に      | フリック                                |        |

2. 「設定値が保存されました 新しい設定が有効になりました」と表示されれば設定完了です。

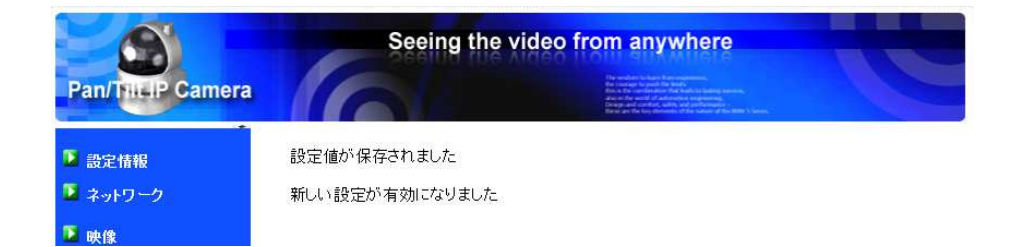

3. メニューから[設定情報]をクリックし、NAS 録画が「録画中ではない」となっていることを確認してください。

| IP Camera | Seeing              | the video from anywhere             | C |
|-----------|---------------------|-------------------------------------|---|
|           |                     | IPカメラ設定内容                           |   |
| 設定情報      | モデル                 | ワイヤレス / v030417 / plus              |   |
|           | カメラID               | 002-217-160                         |   |
| 🚨 ネットワーク  | 登録状況                | 登録完了(3)                             |   |
|           | ネットワークタイプ           | 有線(Fixed IP) - (ip=192.168.132.119) |   |
| 🎦 映像      | 接続ユーザー数             | 0                                   |   |
|           | 解像度                 | 640 x 480                           |   |
| 🚨 スケジュール  | 画像転送速度              | 512 Kbps                            |   |
|           | Email アラーム          | オン                                  |   |
| 🕨 管理      | NAS 録画              | 録画中ではない                             |   |
|           | SD-Card 録画          | 録画中ではない                             |   |
| 言語: 日本語 ▼ | Mac アドレス (16進数)     | 00:1B:C7:01:D8:9F                   |   |
|           | WiFi Mac アドレス(16進数) | 00:1B:C7:FF:FB                      |   |

NAS 録画の設定は以上です。

再生については、次項「④.NAS 録画データの再生」をご覧ください。

NAS の録画データは、パソコン用ソフト CamView と CamPlay から再生できます。 下記のとおり、録画データを再生するパソコンの設置場所によって、再生方法が異なります。

|                      | CamView | CamPlay |
|----------------------|---------|---------|
| パソコンと NAS が同じネットワーク  | 0       | 0       |
| パソコンと NAS が異なるネットワーク | 0       | ×       |
| 連続再生·倍速再生            | ×       | 0       |

※ なお、スマートフォンやタブレットからは NAS の録画データを再生することはできません。

#### (1) CamView で再生する

CamView は NAS とパソコンが離れた場所にあっても、遠隔で再生が可能です。録画データは 5 分ごとの再生となり、倍速 再生・連続再生を行うことはできません。

- 1. デスクトップの CamView アイコン( 🧿 )をダブルクリックし、CamView を起動します。
- 2. カメラリストに、NAS に録画を行っているカメラを登録します。カメラリストを右クリックし、[新しいカメラ]を選択します。

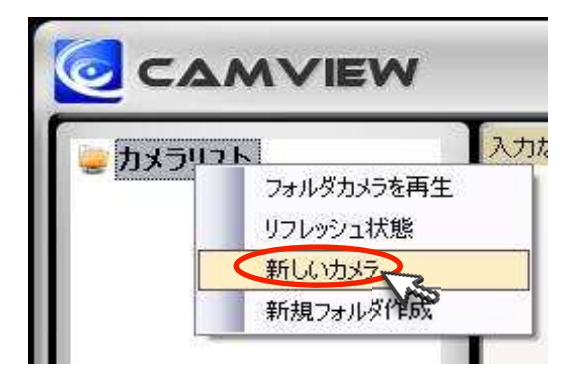

3. 入力ウィンドウが開きます。カメラ名、CamID、パスワードを入力し、[OK]をクリックします。

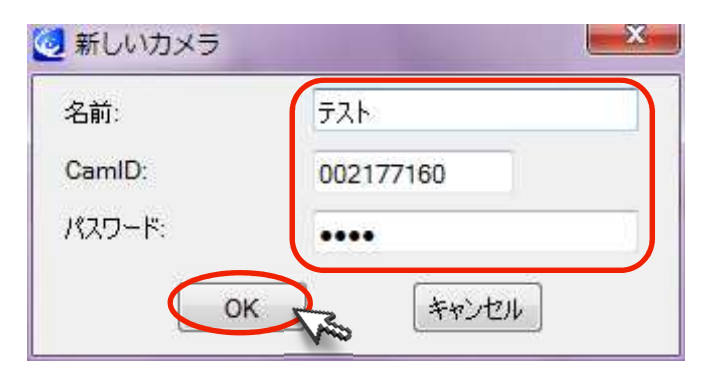

4. 登録したカメラの名前を右クリックし、「NAS Playback」を選択します。

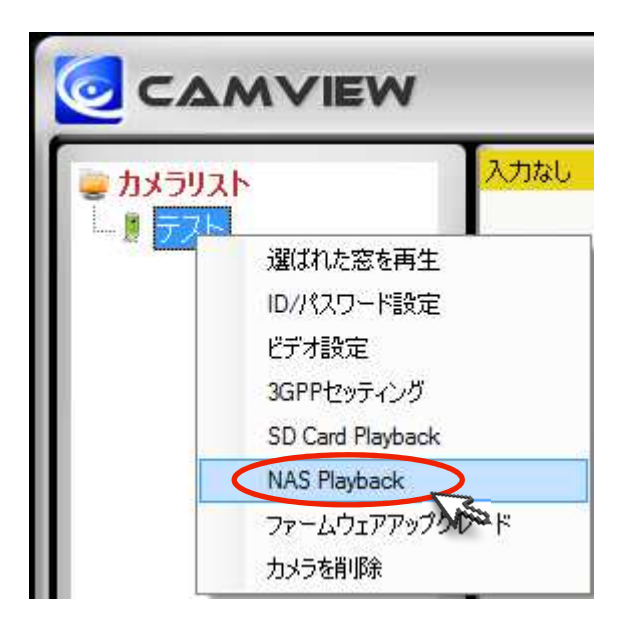

- 5. 「Recorded file list」ウィンドウが開き、録画日が表示されます。再生したい日付を選択すると、日付の下に録画時刻が表示されます。
  - ※ 日付は年月日の順で表示されます。2013 年 8 月 13 日であれば、「20130813」と表示されます。

|                          | *                 |
|--------------------------|-------------------|
| · 20130731               |                   |
| ± 20130001<br>± 20130802 | E                 |
| a 20130806               |                   |
| ÷ 20130807               |                   |
| 20130808                 |                   |
| ÷ 20130809               | Playback          |
| <u>i</u> 20130810        |                   |
| <u>i</u> - 20130811      |                   |
| p 20120012               |                   |
| 20130818                 | Retresh file list |
| 000310                   |                   |
| 000812                   |                   |
|                          |                   |
| 000010                   | Close             |
| 000000                   |                   |
| 00220                    |                   |
| 000022                   |                   |
| 003023                   |                   |
| 004323                   |                   |
| 004828                   | -                 |

- 6. 再生したい録画時刻を選択して、[Playback]をクリックします。
  - ※ 録画ファイルは 5 分ごとに作成され、録画開始時刻がファイル名になります。 午前 9 時 1 分 33 秒に録画が開始された データであれば、「090133」と表示されます。

| Playback<br>Refresh file lis |
|------------------------------|
| Playback<br>Refresh file lis |
| Playback<br>Refresh file lis |
| Playback                     |
| Playback<br>Refresh file lis |
| Playback                     |
| Refresh file lis             |
| ≡<br>Refresh file lis        |
| E Refresh file lis           |
| Refresh file lis             |
| Refresh file lis             |
|                              |
|                              |
|                              |
| 0                            |
| Close                        |
|                              |
|                              |
|                              |
|                              |
|                              |
|                              |
|                              |

7. 選択した録画データが再生されます。

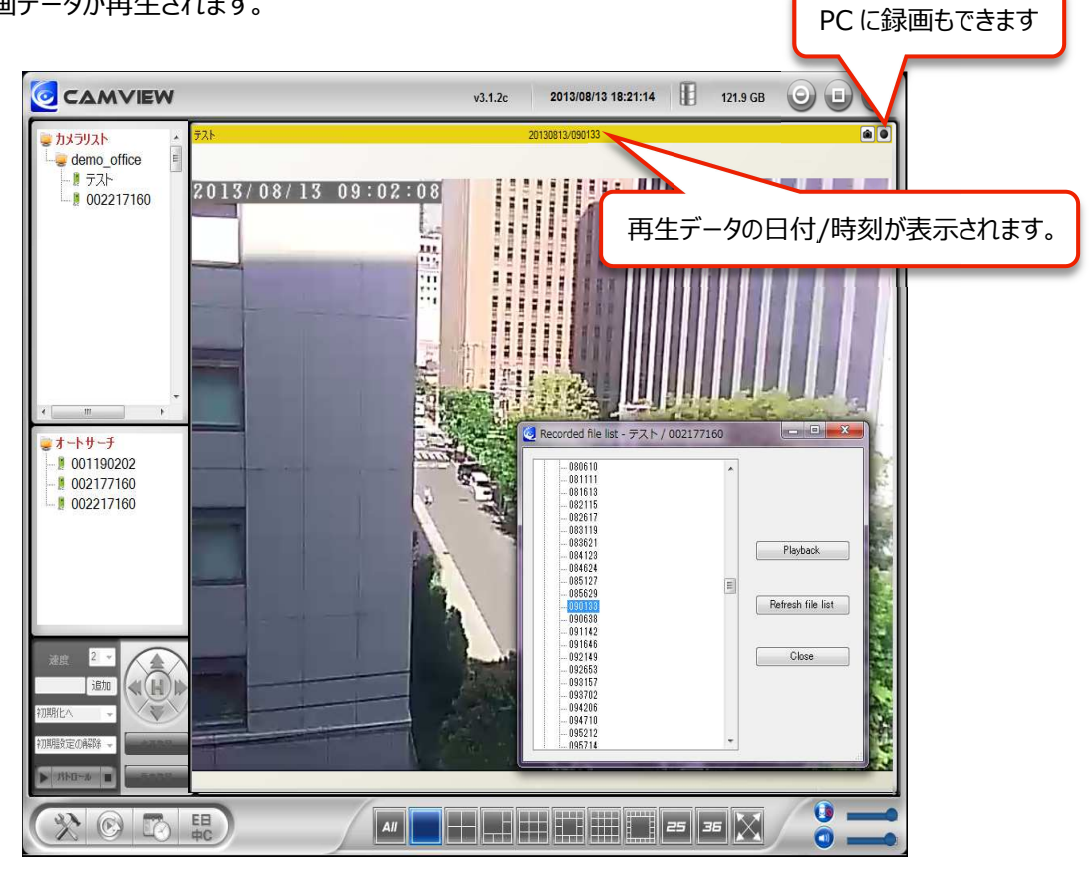

- ※ 早送り・巻き戻しの操作はできません。
- ※ 選択したファイルのみ、最大 5 分間の録画データが再生されます。

SolidCamera

🥝 Recorded file list - テスト / 002177160 \* Playback, E 09058 Refresh file list Close ÷ 

「Recorded file list」から再生したい日時を選択しなおし、[Playback]をクリックします。

- ▼ 録画データの再生停止
  - 1. 「Recorded file list」ウィンドウの[Close]をクリックし、ウィンドウを閉じます。

| -001111         -081613         -082617         -083621         -084624         -085127         -085629         -090638         -091646         -092653         -093702         -094206         -094710 | 080610  |                   |
|----------------------------------------------------------------------------------------------------|---------|-------------------|
| - 082115<br>- 082617<br>- 083621<br>- 084123<br>- 084624<br>- 085127<br>- 085629<br>- 090183<br>- 090638<br>- 091646<br>- 092149<br>- 092653<br>- 093702<br>- 093702<br>- 094206<br>- 094710            |         |                   |
|                                                                                                    | 082115  |                   |
|                                                                                                    |         |                   |
|                                                                                                    |         |                   |
|                                                                                                    |         |                   |
|                                                                                                    | 084123  | Playback          |
|                                                                                                    | 084624  | 12                |
|                                                                                                    | 085127  |                   |
|                                                                                                    | 085629  |                   |
|                                                                                                    | 090133  | Refresh file list |
|                                                                                                    |         |                   |
|                                                                                                    | 091142  |                   |
|                                                                                                    |         | <u>Olarr</u>      |
|                                                                                                    | 0000550 | Close             |
|                                                                                                    | 002157  |                   |
|                                                                                                    | 009709  |                   |
| - 094710                                                                                                    | 030702  |                   |
| 007010                                                                                                    | 094200  |                   |
| E Sau 1195212                                                                                                    |         |                   |

2. 再生中の映像を右クリックし、[停止]をクリックします。

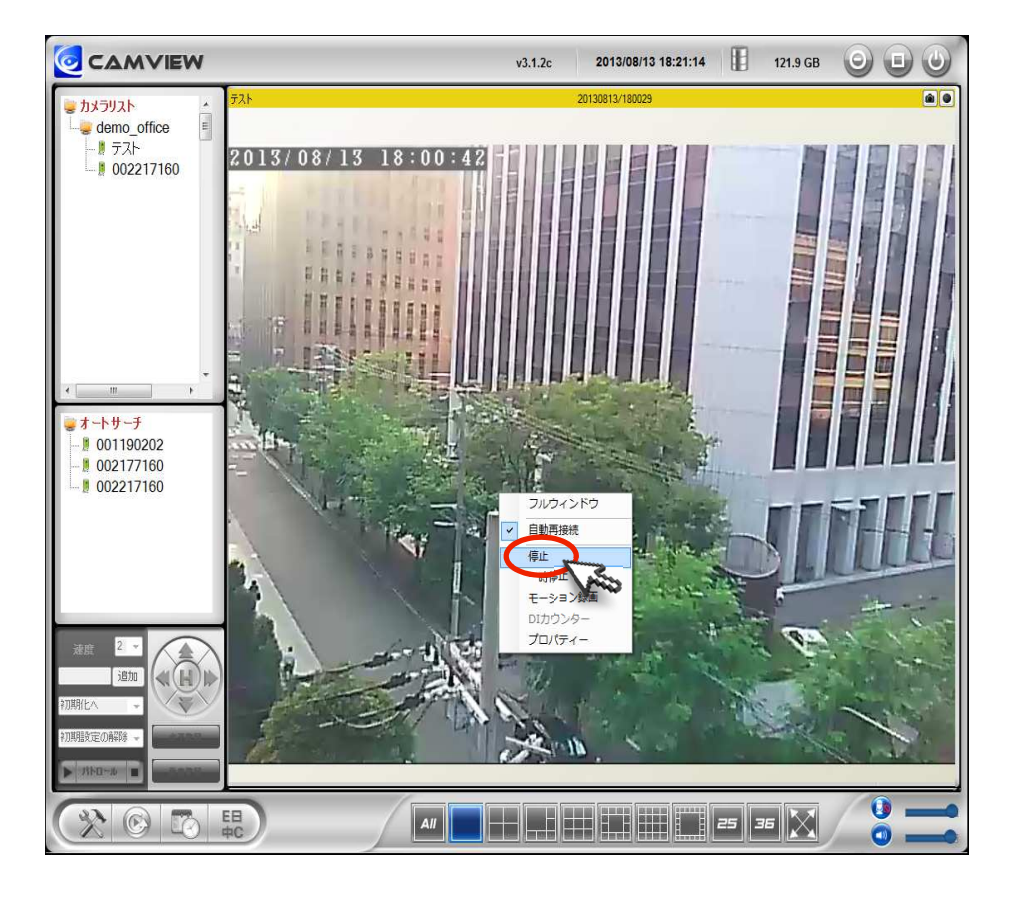

3. NAS の再生が終了します。

#### (2) CamPlay で再生する

CamPlay は録画データの連続再生や倍速再生が可能です。パソコンと NAS が同じネットワークに接続されている場合は、 CamPlay での再生が便利です。

- 1. デスクトップの CamPlay アイコン( 😥 )をブルクリックし、 CamPlay を起動します。
  - ※ CamView 画面の左下にある CamPlay アイコンから起動することもできます。

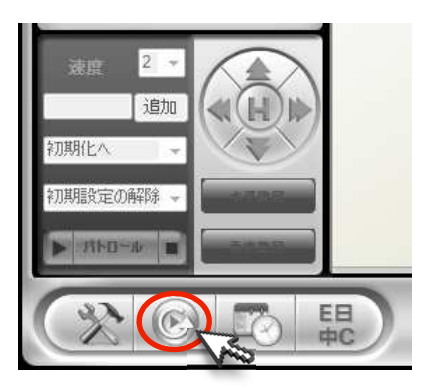

2. CamPlay 画面左上の[NAS を開く]をクリックします。

| CamPlay                                                                                | v3.0.9 | 2012/02/03 15:38:25 |     |
|----------------------------------------------------------------------------------------|--------|---------------------|-----|
| 鉄画を開<br>NASを開                                                                          |        |                     |     |
| <ul> <li>スナッフ"写真をIIK</li> <li>AVIに変換</li> <li>(1) 耐効時間</li> </ul>                      | NASを開く | 244                 |     |
| (年)上時間<br>(年)上時間<br>(日)<br>(日)<br>(日)<br>(日)<br>(日)<br>(日)<br>(日)<br>(日)<br>(日)<br>(日) |        |                     |     |
|                                                                                        |        |                     |     |
|                                                                                        |        |                     |     |
|                                                                                        |        |                     |     |
| 2012/02/03                                                                             |        |                     |     |
| 60.00.00<br>停止                                                                         |        |                     |     |
| EH<br>+C                                                                               |        |                     | 0 1 |

3. 「録画データ」画面が開きます。画面上部の[ブラウザ]をクリックします。

| 📀 録画データ                                 |                                                                                                    |                            |
|-----------------------------------------|----------------------------------------------------------------------------------------------------|----------------------------|
| □ つ つ ひ ひ ひ ひ ひ ひ ひ ひ ひ ひ ひ ひ ひ ひ ひ ひ ひ | 現行の録画フォルダ:<br>こ#Program Files¥CamView¥Pecording<br>日付の期間<br>開始時間: 2012/04/20 07:42:08<br>(承止時間: 2012/04/20 07:42:08<br>「東止時間: 2012/04/20 07:42:08<br>「 本時録画<br>「 モーション録画<br>「 イベント録画 | オリジナルアスペクト比を使用             |
| カメラ名<br>                                |                                                                                                    | 0                          |
| 0 01 0 01                               | 02 03 04 05 08 07 08 09 10 11 12 13 14                                                                                                    | 15 16 17 18 19 20 21 22 23 |
| スケール                                    | 24 時間                                                                                                    | 再生キャンセル                    |

4. 「NAS にログイン」の画面が開いたら、「近くをスキャンする」をクリックします。

| 🦻 NASにログイン |                  |
|------------|------------------|
| E S-XL625  |                  |
|            |                  |
|            |                  |
| 近くをスキャンする  | <u>ок.</u> (++у) |

5. NAS が属しているワークグループを選択します。

| ROUP | ork |  |
|------|-----|--|
|      |     |  |
|      |     |  |
|      |     |  |
|      |     |  |
|      |     |  |

※ 通常、「MSHOME」か「WORKGROUP」です。分からない場合は、「⑤.FAQ」(33 ページ)をご覧ください。

| Microsoft Windows Network     WORKGROUP | ŕ  |
|-----------------------------------------|----|
|                                         | H. |
|                                         |    |

7. 「録画先共有フォルダー」、「IPCamRecordFiles」フォルダー、「Recording」フォルダーを順に選択し、 最後に[OK]を クリックします。

|               | =                                                                      |
|---------------|------------------------------------------------------------------------|
|               |                                                                        |
| RecordFiles   |                                                                        |
| ordine        |                                                                        |
| N@002217100 0 | 02217160                                                               |
| N@002177160-0 | 02177160                                                               |
|               |                                                                        |
|               |                                                                        |
|               | -                                                                      |
|               |                                                                        |
|               | RecordFiles<br>o <mark>rding</mark><br>Ne002217160 of<br>N@002177160-0 |

8. 「録画データ」画面に戻ります。

9. 視聴したい映像の日付を選択します。

|                  | 20130801 🔺 | 現行の録画フォルダ:                              |                               |
|------------------|------------|-----------------------------------------|-------------------------------|
| 2                | 20130802   | ¥¥LS-XL625¥share¥IPCamRecordFiles' ブラウナ |                               |
| 22               | 20130805   | 日付の期間                                   |                               |
|                  | 20130807   | 目からの時間<br>目的を見合用 - 2012/09/12 00-00-00  |                               |
| <mark>2</mark> 2 | 20130808   | [#]Mon4[8] . 2015/06/15 00.00.00        |                               |
| -22              | 20130809   | 停止時間:2013/08/13 00:00:00                |                               |
|                  | 20130810   |                                         |                               |
|                  | 20130811   |                                         |                               |
| 6                | 20130813   |                                         | 図 オリジナルマフ ペクト比ち使用             |
| ]付: 2013/08/1    | 13         | 3                                       |                               |
| カメラ名             |            |                                         |                               |
| N@001190202      |            |                                         |                               |
| N@002177160      |            |                                         |                               |
|                  |            |                                         |                               |
|                  |            |                                         |                               |
|                  |            |                                         |                               |
|                  |            |                                         |                               |
|                  |            |                                         |                               |
|                  |            |                                         |                               |
|                  |            |                                         |                               |
|                  |            |                                         |                               |
|                  |            |                                         |                               |
|                  |            |                                         |                               |
|                  | 0 61 62 63 | OH 05 06 07 08 09 10 11 12 13           | 14 15 16 17 18 19 20 21 22 23 |

10.視聴したいカメラ名をクリックします。選択したカメラ名が赤色に変わります。

| 日付・2013/08/13 |      | V ASSI WAR OT LEADE |
|---------------|------|---------------------|
| 力x5名          | <br> |                     |
| N@001190202   |      |                     |
| N@002177160   |      |                     |

※ 2つ以上のカメラを同日・同時刻に録画している場合は、複数選択して同時再生することが可能です。

#### 11.画面下部にある[再生]をクリックします。

| 日付: 2013/08/ | 13                                                                                            |
|--------------|-----------------------------------------------------------------------------------------------|
| 73×7%        |                                                                                               |
| N@001190202  |                                                                                               |
| N@002177160  |                                                                                               |
|              | 0 01 02 03 04 05 06 07 08 09 10 11 12 13 14 15 16 17 18 19 20 21 22 23<br>スケール 24 時間 再生 キャンセル |
|              | Carly Carly                                                                                   |

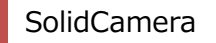

※ CamPlayの詳細な操作方法は、ソリッドカメラ WEB サイトのダウンロードページより、「CamPlay 取扱説明書」をご覧ください。

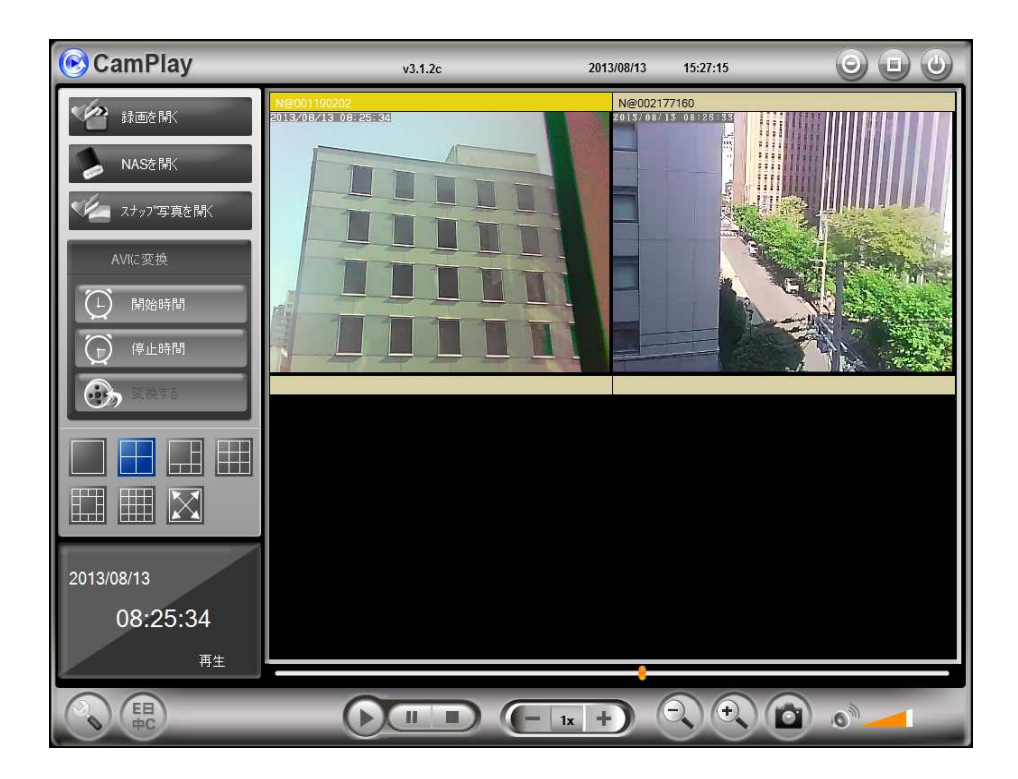

- Q NASは、どのメーカーのものでも使用できますか?
- ▲ メーカーの指定はございません。しかし、ルーターに外付けハードディスクや USB を接続する簡易型の NAS は使用できませんのでご注意ください。
- Q NAS を設置してから、カメラの WEB 設定が「404 Not Found」と表示され、開きません。
- A カメラと NAS の IP アドレスが重複していることが考えられます。カメラの IP アドレスは、オートサーチに表示された ID 上にマウ スポインタをかざすと表示されます。NAS の IP アドレスと同じアドレスになっていないかご確認ください。
- Q CamPlay で「近くをスキャン」しても、NAS が表示されません。
- A パソコンと NAS が同じネットワーク上に接続されている(同じルーターに接続されている)か、パソコンと NAS のワークグルー プが異なっていないか、ご確認ください。
- ▼ パソコンのワークグループの確認方法(Windows7の場合)
  - 1. Windows スタートメニューで[コンピューター]アイコンを右クリックし、プロパティを選択します。

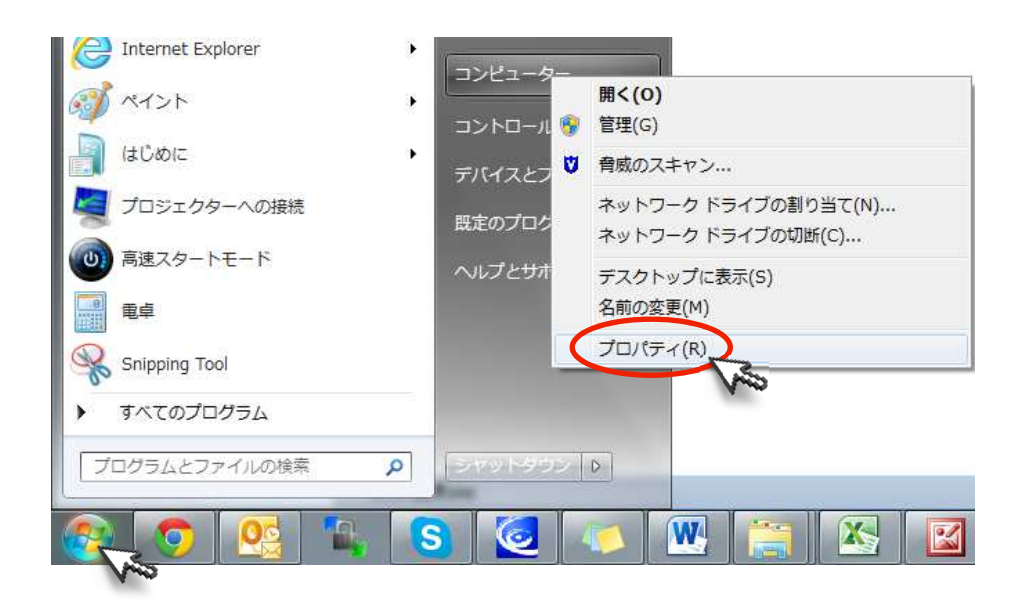

2. 「システム」画面が開いたら、[設定の変更]をクリックします。

|                                                            | 5 <b>.</b> /                                                                                                    | -                                                                                                    |            |
|------------------------------------------------------------|----------------------------------------------------------------------------------------------------|----------------------------------------------------------------------------------------------------|------------|
| 00- 10-10/                                                 | ネル・システムとセキュリティ                                                                                                    | ・システム                                                                                                    | + + =>>D P |
| コントロール パネル ホーム                                             | コンピューターの基本的な情<br>Windows Edition<br>Windows 7 Professional<br>Copyright © 2009 Micro<br>Service Pack 1<br>Windows 7 の新しいエラ | 線の表示<br>psoft Corporation. All rights reserved.<br>ティションの追加機能の取得                                                                                                    | •          |
|                                                            | システム<br>製造元:<br>モデル:<br>評価:<br>プロセッサ:<br>実験メモリ (RAM):<br>システムの種類:<br>ペンとタッチ:<br>Dell サポート<br>Web サイト:                      | Dell<br>Vostro 260S<br>ジステムの評価を利用できません。<br>Intel(R) Core(TM) I3-2120 CPU @ 3.30GHz 3.30 GHz<br>4.00 GB (2.92 GB 使用可能)<br>32 ビット オペレーティング システム<br>このティスプレイでは、ペンスカとタッチ入力は利用できません | Deell      |
| 間達項目<br>アクション センター<br>Windows Update<br>パフォーマンスの情報とツー<br>ル | コンピューター名、ドメイン<br>コンピューター名、ドメイン<br>フルコンピューター名:<br>フルコンピューターの説明:<br>ドメイン:                                                    | およびフークグループの設定<br>PC<br>PC                                                                                                    | 後注の変更      |

3. 「システムのプロパティ」画面の「コンピューター名」タブに表示されているワークグループ名を確認します。

| システムのプロパティ                            |                                 | X                            |
|---------------------------------------|---------------------------------|------------------------------|
| コンピューター名 ハードウェア                       | '   詳細設定   システムの保護   リモ         | E F                          |
| (人) 次の情報は、こ                           | のコンピューターをネットワーク上で識別             | 別するために使われます。                 |
| コンピューターの説明( <u>D</u> ):               |                                 |                              |
|                                       | 例1 "キッチンのコンピューター"、"1            | 壮事用コンピューター"                  |
| フル コンピューター名:                          |                                 |                              |
| ワークグループ:                              | WORKGROUP                       |                              |
| ドメインまたはワークグループ(<br>するには [ネットワーク ID] を | こ参加するためのウィザードを使用<br>クリックしてください。 | ネットワーク ID( <u>N</u> )        |
| このコンピューターの名前を激<br>ださい。                | 変更するには、「変更」をりいっうしてく             | 変更( <u>C</u> )               |
|                                       |                                 |                              |
|                                       |                                 |                              |
|                                       |                                 |                              |
|                                       |                                 |                              |
|                                       | OK ++                           | <u>ゅンセル</u> 」 道用( <u>A</u> ) |

#### ▼ NAS のワークグループの確認方法

MagicalFinderの「デバイス名」で「@」に続けてワークグループが表示されています。

| 没定可 | 可能なネットワークデバー   | 「ス一覧              |                    | Magical Finder  |
|-----|----------------|-------------------|--------------------|-----------------|
| IPア | ドレス            | MACアドレス           | デバイス名              | デバイス設定          |
| 2   | 192.168.132.85 | 34:76:C5-01:51:21 | LANDISK-015121@WOR | 🕞 IP設定 ( 🥘 ブラウザ |
|     |                |                   |                    |                 |
|     |                |                   |                    |                 |
|     | 1              |                   |                    | <u> </u>        |
| を見し | たデバイス数         | <u>J1</u>         |                    | ●情報の更新          |

パソコンのワークグループと一致しているかご確認ください。

- ※ 一致していない場合は、NAS もしくはパソコンのワークグループを変更し、グループ名を統一してください。ワークグループの変更は ネットワーク管理者様の指示の下、行ってください。
- Q NAS 内の録画データを直接アクセスするには、どうすればいいですか。
- A スタートメニューからプログラムとファイルの検索窓で「¥¥NASのIPアドレス」を入力し、検索をかけます。 以下のように NAS内の共有フォルダが確認できます。なお、NASのIPアドレスは、MagicalFinderから確認できます。

| 設定可 | 「能なネットワークデバ    | イス一覧            |                      | Magical Finder  |
|-----|----------------|-----------------|----------------------|-----------------|
| IPア | ドレス            | MACアドレス         | デバイス名                | デバイス設定          |
|     | 192.168.132.85 | 34:76:C5-01:51: | 21 LANDISK-015121@WO | R 🕞 IP設定 🔯 ブラウザ |
|     |                |                 |                      |                 |
|     |                |                 |                      |                 |
|     |                |                 |                      |                 |
|     |                |                 |                      |                 |
|     |                |                 |                      |                 |
|     |                |                 |                      |                 |
| 通見し | たデバイス数         | 1               |                      | う情報の更新          |

# 

Viewla 製品ご購入後の CamView に関するご質問は下記にて対応しております。

※ 非正規出荷品(Viewla シリーズ)以外の場合はお答えいたしかねますので、予めご了承ください。 ※ お問い合わせいただく前に以下のことをご確認ください。

- ◆ カメラモデル
- ◆ カメラ ID
- ◆ カメラの接続状況や配線状況
- ◆ 具体的な症状、動作状況

#### ▶ お買い上げいただいた販売店

・故障時の修理について

SolidCamera お問い合わせ窓口

▶ ソリッドカメラホームページ

## http://www.solidcamera.net

- ・最新版 CamView のダウンロード
- ・トラブル発生時の解決方法
- ・技術的な不明点

▶ お問い合わせ窓口

Eメール: info@solidcamera.net

# 困ったときはソリッドカメラで検索!

検索

ソリッドカメラ

自己診断チャート、よくある質問・FAQ 検索のほか より詳しい取扱説明書をダウンロードいただけます。